# **Scheduled outages**

- Interrupciones programadas o ventanas de mantenimiento
- Cómo funciona
- Procedimiento para programar una interrupción
- Ejemplo de una programación interrumpida
  - Configuración
    - Resultados
    - Outage Status del nodo
- Visualización de Interrupción programada en NMIS

### Interrupciones programadas o ventanas de mantenimiento

Si tiene una ventana de mantenimiento o una interrupción programada de un dispositivo, es probable que desee suspender las alertas para ese dispositivo durante ese período. NMIS ha apoyado esto durante mucho tiempo; NMIS 8.6.2 agrega una serie de nuevas capacidades, en términos de programar tales ventanas de mantenimiento por adelantado o incluso de forma recurrente.

Tenga en cuenta que el alcance de una interrupción programada es todo el dispositivo, es decir. no se produce ninguna alerta de ningún aspecto del dispositivo durante la interrupción del servicio. Las interrupciones no afectan el sondeo de un dispositivo; NMIS realiza un seguimiento del estado del dispositivo y de la información recopilada, incluso durante una interrupción, simplemente no producirá alertas.

### Cómo funciona

- NMIS verifica las interrupciones actuales cada vez que se procesan las alertas o las escaladas; Si una interrupción es actual, se suprime la alerta.
- NMIS, sin embargo, no suspende el sondeo durante una interrupción.
- Además, el estado de los nodos con interrupciones actuales no contribuye a las métricas de salud generales y los indicadores clave de rendimiento, lo que ayuda a generar estadísticas para que el rendimiento de sus equipos se vea mejor.
- En la versión 8.6.2 y más reciente, la vista de estado por nodo muestra las interrupciones actuales y programadas / futuras de manera destacada.
  En la versión 8.6.2 y más reciente, los eventos Planned Outage Open y Planned Outage Closed se generan para cada dispositivo de sondeo que entra o sale de una ventana de interrupción.
- En la versión 8.6.2 y más reciente, NMIS rastrea el estado de las interrupciones por nodo y muestra una superposición translúcida en el gráfico de salud del nodo para cada interrupción.

### Procedimiento para programar una interrupción

Se pueden programar interrupciones desde opCharts, para hacer esto ir a menú, seleccione Vistas -> Scheduled Outages

| 🛃 opCharts 3.2.4         | Views - Reports - Events - | Config        |                                               |                                            |           |                  |              | System      | - Modules - I              | lelp - (        | 🕃 EN 👻 User: nm          | nis <del>-</del> |
|--------------------------|----------------------------|---------------|-----------------------------------------------|--------------------------------------------|-----------|------------------|--------------|-------------|----------------------------|-----------------|--------------------------|------------------|
| Home<br>Demo Application | Home<br>Nodes              |               | Edit Dashboard                                |                                            |           |                  |              |             |                            | Filter 15r      | n • 0                    |                  |
| Operators                | Monitored Services         | Demo          | Server Topological                            | Zoom Lock                                  | ٢         | Demo S           | System       |             |                            |                 |                          | •                |
| Demo Application         | TopN                       |               |                                               |                                            |           | Monitored Servic |              |             | <b>BS</b>                  |                 |                          |                  |
|                          | Business Services          |               |                                               |                                            |           |                  |              |             | Search term                | Serv            | ce Name 👻 Go             | ÷                |
|                          | Charts                     |               |                                               |                                            |           |                  |              |             | ×                          |                 |                          |                  |
| Q Node Search            | Dashboards                 |               |                                               |                                            | dar seven | Service          | Node<br>Name |             |                            | Respons         |                          |                  |
| Enter the Node N         | Maps                       |               |                                               |                                            |           | -                | Humo         | Status      | Description                | Time            | Last Run                 |                  |
|                          | Manage Collectors          |               |                                               |                                            |           | omk              | demo         | running     | Loads the                  | 0.153218        | 2018-01-05T05:03         | 3:               |
| Node Filter              | View Polling Definitions   | reate, view a | and edit NMIS s and Response (1d)             |                                            | ۲         | спеск            |              |             | test page and              |                 |                          | ÷                |
| Current Filters          | Scheduled Outages          | schedule      | d outages                                     |                                            | 104       |                  |              |             | checks status of<br>system |                 |                          | ÷                |
| Select a Filter          |                            |               |                                               |                                            |           |                  |              |             | databases                  |                 |                          |                  |
| Node Status              | :                          |               | 1                                             |                                            |           | Showing 1        | to 1 of      |             | « < 1 >                    | »               | Show 5                   | -                |
| degraded                 | 18                         |               | mmunnanthum                                   | An and many                                |           | 1 entries        |              |             |                            |                 |                          | 1                |
| reachable                | 26                         | 0             | 06:00 12:00 18:00                             | E lan                                      | - 100     | Inter            | aces         |             |                            |                 |                          |                  |
| unreachable              | 1                          |               | omk check Avg response tin                    | ne 0.19s                                   |           | Name I           | nterface     | e Descripti | IP Address                 | Input C<br>Util | utput OperStatus<br>Util | A                |
| Customer                 | 1                          |               |                                               |                                            |           | demo             | eth0         |             | 192.168.88.44              | 0.06            | 0.06 UD                  | 1                |
| Location                 | 1                          | Interne       | et Traffic IP ( 1d )                          |                                            | •         | Showing 1        | to 1 of      |             |                            |                 | Chow 6                   | 5                |
| Business Service         | :                          | 500           |                                               |                                            |           | 1 entries        |              |             | « < I >                    | 11              | SHOW 5                   | -                |
| Group                    |                            | 400           | A ALA A A ALA ALA A ALA A                     | MARAAAAA                                   | 11        | Node             | S            |             |                            |                 |                          |                  |
| Node Hole                |                            | 300           | <u>, , , , , , , , , , , , , , , , , , , </u> | - M.A. A. A. A. A. A. A. A. A. A. A. A. A. | M.It      |                  |              |             |                            |                 |                          |                  |

Desde aquí puede crear una nueva interrupción o ver sus interrupciones programadas actuales.

| Home / Outages Click here to create a new outage. |              |                             |                |                |        |  |  |  |
|---------------------------------------------------|--------------|-----------------------------|----------------|----------------|--------|--|--|--|
| Change ID Output Shite developing Shot End        |              |                             |                |                |        |  |  |  |
| 20111711                                          | outage state | Demonstration to Kannadasan | Saturday 13:00 | Saturday 14:00 | weekly |  |  |  |
| Ticket:#2323                                      | current      | Test Outage                 | 1:23           | 18:33          | daily  |  |  |  |
| Ticket:232323                                     |              | Weekend Outage              | Sat 12:00      | Sun 12:00      | weekly |  |  |  |
|                                                   |              | Nighthy Change window       | 20:00          | 22:50          | dailu  |  |  |  |

Después de hacer clic en el icono Nueva interrupción, se muestra la siguiente pantalla. Ingrese la información relevante y haga clic en guardar. Esta nueva interrupción ahora se mostrará bajo sus interrupciones programadas actuales. A continuación, se muestran los campos y funciones de la interfaz de usuario de creación de interrupciones.

| Campo            | Función                                                                       |
|------------------|-------------------------------------------------------------------------------|
| Cambiar ID       | Identificación que acompaña a la interrupción del servicio.                   |
| comienzo         | Cuando comienza el corte                                                      |
| Descripción      | Añadir una descripción de la interrupción del servicio.                       |
| Fin              | Cuando termina el corte                                                       |
| Frecuencia       | Con qué frecuencia ocurre la interrupción (una vez, diaria, semanal, mensual) |
| Propiedad        | Se puede acceder a cualquier propiedad hecha desde la tabla de selección.     |
| Tipo de selector | El tipo de dispositivo para el que se produce la interrupción (Nodo)          |
| Valores          | Multi seleccionar, buscar o pegar valores de propiedad separados por comas    |

## Ejemplo de una programación interrumpida

### Configuración

En el siguiente ejemplo se programó una interrupción con los siguientes datos.

Descripción: Esto es una prueba de funcionamiento

#### ID: 001

Frequency: Daily (Todos los días se va a ejecutar la interrupción)

Start: 12:00 (La interrupción va a iniciar a las 12 horas)

End: 13:30 (La interrupción va a finalizar a las 13:15 horas)

Se seleccionaron 4 nodos para que interrumpa los eventos y se guardaron los cambios.

| Options                                                                                                    |                                                                                                    |  |  |  |  |  |  |  |
|----------------------------------------------------------------------------------------------------|----------------------------------------------------------------------------------------------------|--|--|--|--|--|--|--|
| Description                                                                                                    | Esto en una prueba de funcionamiento                                                                                                    |  |  |  |  |  |  |  |
| Change ID                                                                                                    | 001                                                                                                    |  |  |  |  |  |  |  |
| Frequency                                                                                                    | daily •                                                                                                    |  |  |  |  |  |  |  |
| Discard Performance Data  taming: The default option is to collect performance data during an outage window, if you do not want to collect performance data during the outage, you can change this here.  Outage Window |                                                                                                    |  |  |  |  |  |  |  |
| Start                                                                                                    | 200 ?                                                                                                    |  |  |  |  |  |  |  |
| End                                                                                                    | 13.15                                                                                                    |  |  |  |  |  |  |  |
| Node Selection                                                                                                    | Common Time Formats                                                                                                    |  |  |  |  |  |  |  |
| Selectors                                                                                                    | Selector Type node •                                                                                                    |  |  |  |  |  |  |  |
|                                                                                                    | Proparty Nodes • ?                                                                                                    |  |  |  |  |  |  |  |
|                                                                                                    | Node Names         *ADO_CAMPECHE_TERMINAL_NNA_RT01         *FYCSA_4_VIENTOS_1_GPON_RT01         ?           *FYCSA_5_DE_MAYO_CON_MATAMOROS_RPS_RT01         *FYCSA_ACTOPAN_URL_GPON_RT01         ? |  |  |  |  |  |  |  |
|                                                                                                    |                                                                                                    |  |  |  |  |  |  |  |

#### Resultados

En el registro de eventos se puede apreciar que los nodos que tienen programados una interrupción y sufrieron un cambio de un estado de criticidad, muestra el evento con un mensaje que existe una interrupción programada. Como el evento fue a las 12:05 minutos está en el rango programado de 12: 00 hrs a 13:15 hrs. Todos los eventos que se efectúen para esos 4 nodos que se dieron de alta en el rango de horario programado se mostraran con el mensaje de: Interrupción programada y no mostrará detalles del evento.

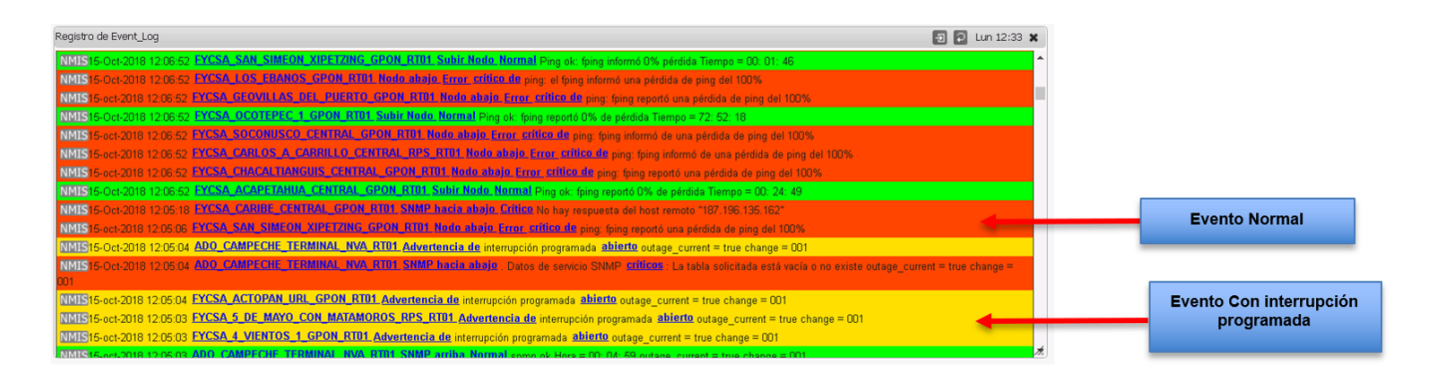

#### Outage Status del nodo

Al ver las características de un nodo que tiene una tarea programada en **Outage Status**, muestra que la 001 (ID de la interrupción programada) es una interrupción actual.

| Node Status<br>Outage Status          | degraded                                                                                                    | KPI Scores                                                                                          |                        |                    |             |  |  |  |  |
|---------------------------------------|----------------------------------------------------------------------------------------------------|----------------------------------------------------------------------------------------------------|------------------------|--------------------|-------------|--|--|--|--|
| Outage Status                         |                                                                                                    |                                                                                                    |                        |                    |             |  |  |  |  |
| Outage Status Outage "001" is Current |                                                                                                    | Reachability 📥 10/10                                                                                | Availability 📥 10/10   | Response 📥 20/20   | CPU 📥 20/20 |  |  |  |  |
| System Name                           | CAMPECHE                                                                                                    | MEM 📥 10/10                                                                                         | Interface 🔻 24.50/30   |                    |             |  |  |  |  |
| IP Address                            | ADO_CAMPECHE_TERMI<br>NAL_NVA_RT0100                                                                                                    | Key Performance Indicators                                                                          |                        | N - 2 dave         |             |  |  |  |  |
| Backup IP Address                     |                                                                                                    | 100 t                                                                                               | PECHE_TERMINAL_NVA_RT  | 01 - 2 days        |             |  |  |  |  |
| Group                                 | CHIHUAHUA                                                                                                    | ₫ <u>50</u>                                                                                         |                        |                    |             |  |  |  |  |
| Customer                              | Opmantek                                                                                                    | 0 - Sun 00                                                                                          | :00 Sun 12:00          | Mon 00:00 Mon 12:0 | 0           |  |  |  |  |
| Location                              | default                                                                                                    | Reachability KPI Avg 1                                                                              | 0.00% Availability KPI | Avg 10.00%         |             |  |  |  |  |
| Business Service                      |                                                                                                    | MEM KPI Avg 10.00%                                                                                  | SWAP KPI Avg 0.00%     | 0.00%              |             |  |  |  |  |
| Service Status                        | Development                                                                                                    | Overall Health Avg 96.43% DISK KPI Avg 0.00%                                                        |                        |                    |             |  |  |  |  |
| Туре                                  | router                                                                                                    | Overall Reachability, Availability and Health                                                       |                        |                    |             |  |  |  |  |
| Model                                 | CiscoRouter                                                                                                    | ADO_CAN                                                                                             | PECHE_TERMINAL_NVA_RTO | )1 - 2 days        |             |  |  |  |  |
| polling_policy                        | default                                                                                                    | 듚 100                                                                                               |                        |                    |             |  |  |  |  |
| Uptime                                | 10 days, 9:24:19                                                                                                    | я<br>ж                                                                                              |                        |                    |             |  |  |  |  |
| Location                              | default                                                                                                    | Sun 00                                                                                              | :00 Sun 12:00          | Mon 00:00 Mon 12:0 | 0           |  |  |  |  |
| Contact                               | default                                                                                                    | ■ Health Avg 96.441% ■ Reachability Avg 100.000% ■ Availability Avg 100.000% ■ Ping_loss Avg 0.000% |                        |                    |             |  |  |  |  |
| (UN)                                  | Cisco IOS Software, ISR<br>Software<br>(X86_64_LINUX_IOSD-<br>INIVERSALK9-M), Version<br>15.5(3)S4b, RELEASE<br>SOFTWARE (fc1) Technical | Planned Outage Avg 8<br>Response Time in milliseconds<br>ADO_CAN                                    | 9997%                  | )1 - 2 days        |             |  |  |  |  |

### Visualización de Interrupción programada en NMIS

Ir a Service Desk->Alert>Events

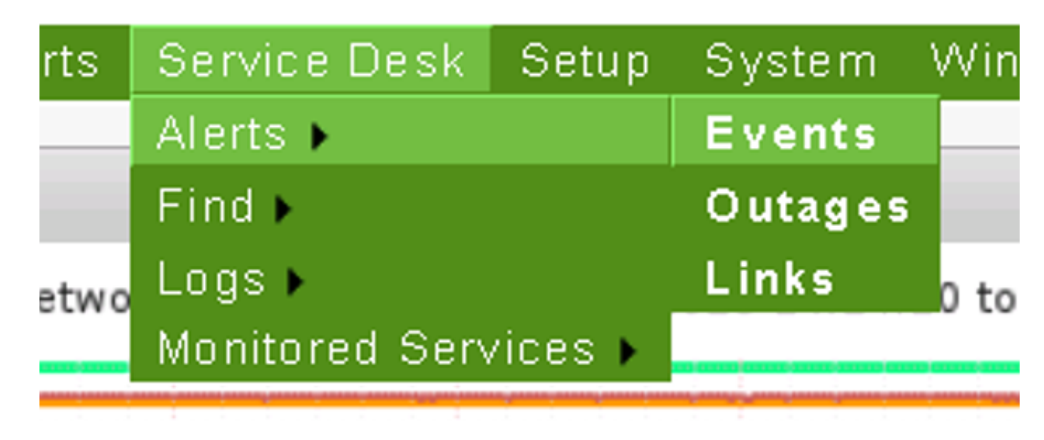

La siguiente ventana es para programar interrupciones desde NMIS y también para visualizar la lista de interrupciones que ya están programadas, ahí se muestra la 001 que se programó como ejemplo.

| Outages                                                                                                    |                                                                                                    |       |        |        | 🗐 💽 Mon 14:28 🗙 |  |  |
|----------------------------------------------------------------------------------------------------|----------------------------------------------------------------------------------------------------|-------|--------|--------|-----------------|--|--|
| Add Planned Outage                                                                                                    |                                                                                                    |       |        |        |                 |  |  |
| Planned Outage Start J5-Oct-2018 14:33:22                                                                                                    |                                                                                                    |       |        |        |                 |  |  |
| Planned Outage End 15-Oct-2018 15:28:22                                                                                                    |                                                                                                    |       |        |        |                 |  |  |
| Related Change Details                                                                                                    |                                                                                                    |       |        |        |                 |  |  |
| Select Node or Nodes                                                                                                    | ADO_CAMPECHE_TERMIINAL_NVA_RT01<br>ADO_CANOLN_TERMIINAL_RT01<br>PYCSA_26193100163_GPON_RT01<br>PYCSA_26193100163_GPON_RT01<br>PYCSA_5_DE_MAYO_CON_MATANAROS_RPS_RT01<br>PYCSA_BABNICOS_CENTRAL_GPON_RT01<br>PYCSA_BABNICOS_CENTRAL_GPON_RT01<br>PYCSA_BABNICOS_CENTRAL_GPON_RT01<br>PYCSA_BABNICOS_GPON_RT01<br>PYCSA_ABASTOS_GPON_RT01<br>PYCSA_CARCHE_CENTRAL_GPON_RT01<br>PYCSA_CARCHE_CENTRAL_GPON_RT01 |       |        |        |                 |  |  |
| Action                                                                                                    | Add                                                                                                    |       |        |        |                 |  |  |
|                                                                                                    |                                                                                                    |       |        |        |                 |  |  |
| Outage Table                                                                                                    |                                                                                                    |       |        |        |                 |  |  |
| Node Selector                                                                                                    | Start                                                                                                    | End   | Change | Status | Action          |  |  |
| (*node". (*name".<br>[*ADO_CAMPECHE_TERMINAL_IVA_RT01*,*FVCSA_4_VIENTOS_1_GPON_<br>RT01*,*FVCSA_5_DE_MAVO_CON_MATAMOROS_RPS_RT01*,*FVCSA_ACT<br>OPAN_URL_GPON_RT01*]]) | 12:00                                                                                                    | 13:15 | 001    | daily  | delete          |  |  |